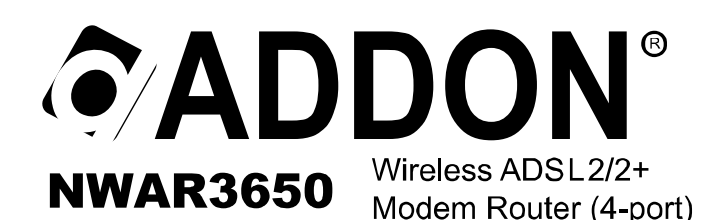

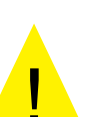

- ✤ Please remove any ADSL USB Modem Driver or dial-up software and disable the firewall. As they may cause connection problem.
- ★ This quick installation is meant to help you to install the product quickly and easily. For further information, please refer to the User Manual

# ADD-NWAR3650 Quick Installation Guide

# Package Contents

- 1 x Wireless Modem Router
- 1 x Power Supply
- 1 x CD-ROM
- 1 x Quick Installation Guide
- 1 x Ethernet (RJ45) Cable - 1 x Telphone (RJ11) Cable

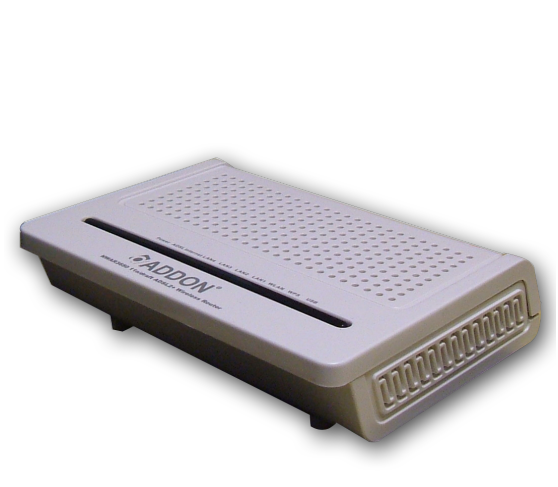

| Indicator  | Status      | Description                                                            |  |  |
|------------|-------------|------------------------------------------------------------------------|--|--|
|            | Off         | The power is off.                                                      |  |  |
|            | Green       | The power is on and the device operates normally.                      |  |  |
| D          |             | The power is self-testing.                                             |  |  |
| Power      | Red         | The device enters the console mode of the boot loader.                 |  |  |
|            |             | The self-testing of the power fails if the LED is always red.          |  |  |
|            | Blink Red   | Upgrading software.                                                    |  |  |
|            | Off         | No signal is detected.                                                 |  |  |
| ADSL       | Blink Green | The DSL line is training.                                              |  |  |
|            | Green       | The DSL line connection is established.                                |  |  |
|            | Off         | No internet connection.                                                |  |  |
| Internet   | Green       | The users can access the Internet.                                     |  |  |
|            | Red         | Device attempts to become IP connected but fails.                      |  |  |
|            | Off         | No Ethernet signal is detected.                                        |  |  |
| LAN4/3/2/1 | Blink Green | The user data is passing through Ethernet port.                        |  |  |
|            | Green       | Ethernet interface is ready to work                                    |  |  |
|            | Off         | No radio signal is detected.                                           |  |  |
| WLAN       | Blink Green | The user data is passing through.                                      |  |  |
|            | Green       | WLAN interface is ready to work.                                       |  |  |
| MDS        | Off         | WPS service is not during using, or WPS service is setup successfully. |  |  |
| WP5        | Blink Green | The WPS service tries to establish.                                    |  |  |
| USB        | Off         | No USB signal is detected.                                             |  |  |
|            | Blink Green | The user data is passing through USB port.                             |  |  |
|            | Green       | The USB interface is ready to work.                                    |  |  |

Before You Start

Proper placement of your Gateway is important to improve your network performance. The figure below is a rough overview of the connection. Especially, in order to ensure the best performance of your wireless network, keep the following tips in mind to choose the location of your ADDON Gateway:

- Place the Gateway on a flat, stable surface.
- Keep the device clear from metal obstructions and away from direct sunlight.
- Keep the Gateway away from transformers, heavy-duty motors, fluorescent light, microwave ovens, refrigerators and other industrial equipments to prevent signal loss.
- Do NOT place objects or components on top of the Gateway.
- Locate the Gateway in a central area as possible to provide better coverage for all wireless clients.
- Connect the Power adapter to the receptor at the back panel of the ADD-NWAR3650 and plug the other end of the power adapter to the wall outlet or power strip. The PWR LED will turn ON to indicate proper operation.

- Insert an Ethernet cable to LAN port 1 on the back panel of the ADD-NWAR3650 and an available Ethernet port on the network adapter in the computer you will use to configure the ADD-NWAR3650. The LED light for LAN Port 1 will illuminate to indicate proper connection.

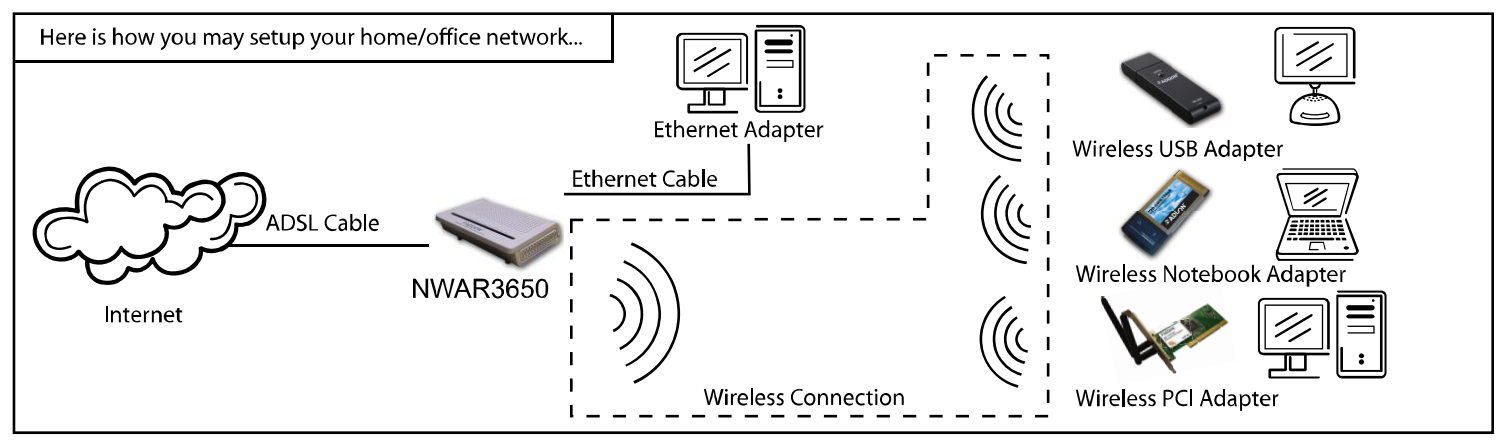

Warning: Only use the power adapter is provided from this package, use other power adapter may cause hardware damage

### 1. Hardware Connection

#### Rear panel:

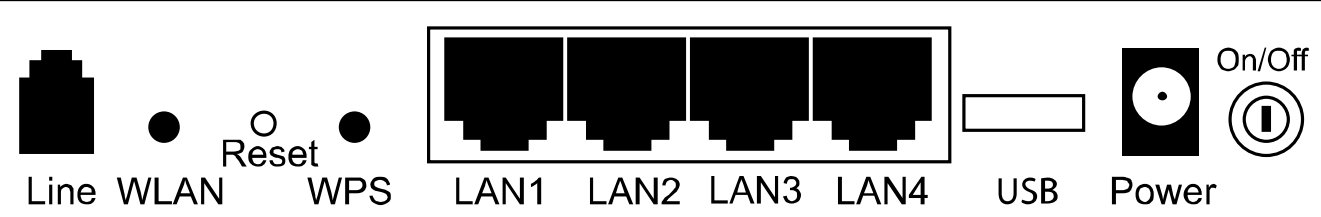

| Interface  | Description                                                                                                    |
|------------|----------------------------------------------------------------------------------------------------|
| Line       | RJ-11 port: Connect the Modem to ADSL connector or splitter by telephone line.                                                           |
| WLAN       | Enable or disable the WLAN. Press the button to enable WLAN.                                                                             |
| Reset      | To restore the factory default, keep the device powered on and push a long needle into the hole. Press down the button and then release. |
| WPS        | Enable or disable the WPS. Press the button to enable WPS.                                                                               |
| LAN1/2/3/4 | RJ-45 port: Connect the Modem to a PC or other network device by network cable.                                                          |
| USB        | USB host port, connect to another USB device to supply some value-added application.                                                     |
| Power      | Power supplied port, plug in for power adapter that the power input is 12V DC, 1.25 A.                                                   |
| Û          | Power switch.                                                                                                    |

#### **Physical Connection**

- 1. Connect the ADSL cable from BT filter to the Line port at the back of the router.
- 2. Connect the Ethernet cable from the Ethernet port on the router to the Ethernet port on the PC.
- 3. Plug the power cable to the router and turn on the power for the router.

#### PC Configuration

Windows XP

- 1. Click "start" -> "Control Panel" -> "Network Connections".
- 2. Right click on "Local Area Connection" under "LAN or High Speed Internet" and choose "Properties"
- 3. Select "Internet Protocol (TCP/IP)", and click "Properties", as shown in fig.1
- 4. Select "Obtain an IP address automatically" and "Obtain DNS server address automatically", click "OK" to save the settings.

#### Internet Explorer Configuration

Windows XP

- 1. Click "start"->"control panel"->"Internet Options", as shown in fig 3.
- 2. Click tab "Connections", select "Never dial a connection".

| 🕹 Local Area Connection Properties 🛛 🔹 😰 🔯                                                                                                    | Internet Protocol (TCP/IP) Properties                                                                                                    | Internet Options                                                                                                    |
|----------------------------------------------------------------------------------------------------|----------------------------------------------------------------------------------------------------|----------------------------------------------------------------------------------------------------|
| General Authentication Advanced                                                                                                    | General Alternate Configuration                                                                                                    | General Security Privacy Content Connections Programs Advanced                                                                                                    |
| Connect using:<br>Image: SiS 900-Based PCI Fast Ethernet Adapter                                                                                                    | You can get IP settings assigned automatically if your network supports<br>this capability. Ditherwise, you need to ask your network administrator for<br>the appropriate IP settings.                                                                                                    | To set up an Internet connection, click Setup. Setup Dial-up and Virtual Private Network settings                                                                                                    |
| Configure<br>This connection uses the following items:                                                                                                    | Dbtain an IP address automatically     Use the following IP address:                                                                                                    | Add Remove                                                                                                    |
| Client for Microsoft Networks  Client for Microsoft Networks  QoS Packet Scheduler  QoS Packet Scheduler  Install  Install  Properties  Description                                                                    | IP address:     IP address:       Subnet mask:     IP address:       Default gateway:     IP address:       Image: Subnet mask:     Image: Subnet mask:       Default gateway:     Image: Subnet mask:       Image: Subnet mask:     Image: Subnet mask:       Image: Subnet mask:     Image: Subnet mask:       Default gateway:     Image: Subnet mask:       Image: Subnet mask:     Image: Subnet mask:       Image: Subnet mask:     Image: Subnet mask: | Choose Settings if you need to configure a proxy server<br>for a connection.<br>O Never dial a connection<br>O Dial whenever a network connection is not present<br>O Always dial my default connection<br>Current default: None Set Default |
| Iransmission Control Protocol/Internet Protocol. The default     wide area network protocol that provides communication     across diverse interconnected networks.      Show icon in notification area when connected | Preferred DNS server                                                                                                    | Local Area Network (LAN) settings<br>LAN Settings do not apply to dial-up connections. Choose LAN Settings<br>Settings above for dial-up settings.                                                                                           |
| OK Cancel                                                                                                    | Advanced                                                                                                    | OK Cancel Apply                                                                                                    |

## 2. ADSL2+ Router Configuration

Step 1: Open Internet Explorer, enter NWAR3650 default IP address <u>http://192.168.1.1</u> in the address bar and press Enter, as shown in fig. 4

Step 2: Enter "admin" as the username and "admin" as the password, if the login box pops up. Click "OK" to login to the web management site.

| HIE LOIC VIEW HAVOVICES LOOIS HEIP      | Connect to 192 168 1 1       |
|-----------------------------------------|------------------------------|
| 🕞 Back 🔹 🕥 👻 📓 🏠 🔎 Search 👷 Favorites 🚱 |                              |
| Address http://192.168.1.1/             |                              |
| Google 🛛 😽 Search 🕫 🖉 👘 🗸 🖉             | S () U                       |
| Fig.4                                   | DSL Router                   |
|                                         | User name: 🕵 admin           |
|                                         | Password:                    |
|                                         | <u>R</u> emember my password |
|                                         |                              |
|                                         | OK Cancel                    |
|                                         | Fig.5                        |

Step 3: The homepage of the router will be shown as below.

| 🗿 DSL Router - Microsoft II                  | nternet Explorer                 |                                         |                            | EN English (United Kingdom) 🛛 📜 🖬 🗙                                                                            |
|----------------------------------------------|----------------------------------|-----------------------------------------|----------------------------|----------------------------------------------------------------------------------------------------|
| Ele Edit View Favorites                      | Tools Help                       |                                         |                            | an 1997 - 1997 - 1997 - 1997 - 1997 - 1997 - 1997 - 1997 - 1997 - 1997 - 1997 - 1997 - 1997 - 1997 - 1997 - 19 |
| 🕒 Back 🔹 🕥 🕤 💌                               | 😰 🏠 🔎 Search   havorites         | 🚱 🔗 🝓 🕞 🗾 🎇 🕯                           | > 86                       |                                                                                                    |
| Address 🛃 http://192.168.1.1/                |                                  |                                         |                            | So Links *                                                                                                    |
| Google                                       | 🗸 🛃 Search 🔹 🖉 🍏 🐔 🗸 🏈 🦷         | 🕨 🖉 🔹 🤍 Sidewiki 🔹 🦃 Check 🔹 🍓 Tran     | slate • 🎦 AutoFill • 🔦 • 🌛 | 🗞 + 🔵 Sign In + 🛛 🕀 +                                                                                          |
| CADDON<br>Extending flootbilities for people | Device Info                      |                                         |                            |                                                                                                    |
|                                              |                                  |                                         |                            |                                                                                                    |
| Device Info                                  | Board ID:                        | 96358VW2                                |                            |                                                                                                    |
| Advanced Setup                               | Software Version:                | 091216_1845-4.02L.03.wp1.A2pB025k.d21j2 |                            |                                                                                                    |
| Wireless                                     | Bootloader (CFE) Version:        | 1.0.37-102.6                            |                            |                                                                                                    |
| Management                                   | Wireless Driver Version:         | 5.10.85.0.cpe4.402.0                    |                            |                                                                                                    |
|                                              | This information reflects the cu | urrent status of your DSL connection.   |                            |                                                                                                    |
|                                              | Line Rate - Downstream (         | Kbps):                                  |                            |                                                                                                    |
|                                              | LAN IPv4 Address:                | 192.168.1.1                             |                            |                                                                                                    |
|                                              | Default Gateway:                 | pppoa0                                  |                            |                                                                                                    |
|                                              | Primary DNS Server:              |                                         |                            |                                                                                                    |
|                                              | Secondary DNS Server:            |                                         |                            |                                                                                                    |
|                                              |                                  |                                         |                            |                                                                                                    |
|                                              |                                  |                                         |                            |                                                                                                    |
|                                              |                                  |                                         |                            |                                                                                                    |
|                                              |                                  |                                         |                            |                                                                                                    |
|                                              |                                  |                                         |                            |                                                                                                    |
|                                              |                                  |                                         |                            |                                                                                                    |
|                                              |                                  |                                         |                            |                                                                                                    |
|                                              |                                  |                                         |                            |                                                                                                    |
|                                              |                                  |                                         |                            |                                                                                                    |
|                                              |                                  |                                         |                            |                                                                                                    |
|                                              |                                  |                                         |                            |                                                                                                    |
|                                              |                                  |                                         |                            |                                                                                                    |
|                                              |                                  |                                         |                            |                                                                                                    |
|                                              |                                  |                                         |                            |                                                                                                    |
|                                              |                                  |                                         |                            |                                                                                                    |
|                                              |                                  |                                         |                            |                                                                                                    |
| Done                                         |                                  |                                         |                            | Internet                                                                                                    |

Step 4: Click on "Advanced Setup"-> "WAN Service" and then click on "Edit"

| DSL Router - Microsoft In                   | ternet Explorer                                                                     |                     |
|---------------------------------------------|-------------------------------------------------------------------------------------|---------------------|
| Eile Edit View Favorites                    | Iools Help                                                                          |                     |
| 🚱 Back 🔹 🐑 - 💌 [                            | 🗟 🏠 🔎 Search 🤺 Favorites 🛛 🔗 - 😓 🙈 🖂 🖵 🛄 🎇 🚳 🍪                                      |                     |
| Address an http://192.168.1.1/              |                                                                                     | 🕑 🄁 Go 🛛 Links      |
| Google                                      | 🔽 🚼 Search + 🖗 🧭 🕫 🖉 🌵 - 🧕 Sidewiki + 🖓 Check + 👪 Translate + 🍃 AutoFill + 🔦 + 🌽    | 🔦 🔹 🔵 Sign In 🔹 🔶 · |
| ADDON<br>Extending flexibilities for people |                                                                                     |                     |
|                                             | Wide Area Network (WAN) Service Setup                                               |                     |
|                                             | Choose Add, or Remove to configure a WAN service over a selected interface.         |                     |
| Device Info                                 |                                                                                     |                     |
| Advanced Setup                              | Interface Description Type Vlan8021p VlanMuxId ConnId Igmp NAT Firewall Remove Edit |                     |
| LAN                                         | pppoa0 pppoa_0_0_38 PPPoA N/A N/A N/A Disabled Enabled Enabled                      |                     |
| NAT                                         |                                                                                     |                     |
| Security<br>Quality of Service              | Add Remove                                                                          |                     |
| Routing                                     |                                                                                     |                     |
| DNS                                         |                                                                                     |                     |
| Upnp                                        |                                                                                     |                     |
| Dns Proxy                                   |                                                                                     |                     |
| LAN Ports                                   |                                                                                     |                     |
| IPSec                                       |                                                                                     |                     |
| Certificate<br>FTP configure                |                                                                                     |                     |
| Wireless                                    |                                                                                     |                     |
| Diagnostics                                 |                                                                                     |                     |
| management                                  |                                                                                     |                     |
|                                             |                                                                                     |                     |
|                                             |                                                                                     |                     |
|                                             |                                                                                     |                     |
|                                             |                                                                                     |                     |
|                                             |                                                                                     |                     |
|                                             |                                                                                     |                     |
|                                             |                                                                                     |                     |
|                                             |                                                                                     |                     |
|                                             |                                                                                     |                     |
| <b>e</b>                                    |                                                                                     | Internet            |

**Step 5:** Click on "Next" to continue.

| 🗟 DSL Router - Microsoft Internet Explorer 📃 🖉 🔀                                                                                                    |                                                                                                    |  |  |  |  |
|----------------------------------------------------------------------------------------------------|----------------------------------------------------------------------------------------------------|--|--|--|--|
| Eile Edit Yiew Favorites                                                                                                    | Tools Heb                                                                                                    |  |  |  |  |
| 🚱 Back 🝷 🐑 💌 💌                                                                                                    | 🖻 🏠 🔎 Search 👷 Favorites 🤣 🎰 😓 🔜 🛄 🇱 💷 💭                                                                                                    |  |  |  |  |
| Address 🛃 http://192.168.1.1                                                                                                    | 1/ 💌 🄁 Go Units                                                                                                    |  |  |  |  |
| Google                                                                                                    | 👻 🛃 Search + 🖗 ØØ 🕼 + 🖉 🕼 + 🔲 Sidewild + 🦉 Check + 👪 Translate + 🦙 AutoFil + 🔌 + 🌽 🖉 🔌 🔍 Sign In + 👰 +                                                                                                    |  |  |  |  |
| Device Info<br>Advanced Setup<br>WAN Service<br>LAN<br>NAT                                                                                                    | ATM PVC Configuration         This screen allows you to configure an ATM PVC identifier (VPI and VCI), select DSL latency, select a service categoryS.         VPI: [0-255]         VCI: [32-65533]         39 |  |  |  |  |
| Security<br>Quality of Service<br>Routing<br>DNS<br>DSL<br>Upop<br>Dns Proxy<br>Interface Grouping<br>LAN Ports<br>IPSec<br>Certificate<br>FTP configure<br>Wireless<br>Diagnostics<br>Management | <ul> <li>That Le course, re</li></ul>                                                                                                    |  |  |  |  |

# Step 6: Click on "Next" to continue

|                                                                                                    | n next to continue.                                                                                                    |                 |         |
|----------------------------------------------------------------------------------------------------|----------------------------------------------------------------------------------------------------|-----------------|---------|
| Ip Ip   Ip Ip   Ip <th>DSL Router - Microsoft Internet Explorer</th> <th></th> <th></th>                                                                                                    | DSL Router - Microsoft Internet Explorer                                                                                                    |                 |         |
| Control                                                                                                    | Elle Edit View Figurantes Tools Help                                                                                                    |                 |         |
| Adder () Physical Call ()<br>Concept () Physical Call ()<br>Concept () Physica | 😋 Back 🔹 🐑 🗧 🌠 🖉 Search 🤺 Favorites 🤣 😥 - 🌺 🐘 🖂 💭 🛍 🥥 🦓                                                                                                    |                 |         |
| Concile     Concile                                                                                                    | Address 🕘 http://192.168.1.1/                                                                                                    | 👻 🔁 Go          | Links » |
| Device Info   Advanced Setup   WAN Service   LAN   NaT   Security   Quality of Service   Routing   Dos   Dos  <                                                                                                    | Google 🚽 🛃 Search + 🗄 🧭 🗉 - 🧭 🍁 - 📓 + 💭 Sidewiki + 👘 Check + 🔝 Translate + 🦖 AutoFill + 🐴 + 🔌                                                                                                    | 🔦 🔹 🔵 Sign In 🔹 | - 💭     |
| WAX Service Configuration  WAX Service Configuration  WAX Service Description pool 0 0 3  Fitter Service Description pool 0 0 3  Fitter                                                                                                    | Conding Two billies for purple                                                                                                    |                 |         |
| Perice Info   Andwanced Setup   WAN Service   LAN   Security   Quality of Service   Routing   Disp   Disp Foord   ILAN Ports   Besice   Pise   Certificate   FTP configure   Wiceless   Diagnostics   Management                                                                                                    | WAN Service Configuration                                                                                                    |                 |         |
|                                                                                                    | Device Info   Advanced Setup   WAN Service   LAN   NAT   Security   Quality of Service   Routing   DNS   DSI   Upp   Dns Proxy   Interface Grouping   LNN Ports   IPSec   Certificate   FIP configure   Wireless   Diagnostics   Management |                 |         |
| 🖹 Done                                                                                                    |                                                                                                    | Internet        |         |

**Step 7:** Enter your ISP's username and password, and then click on "Next" to continue.

| 🗿 DSL Router - Microsoft Int                | ternet Explorer                                                                                                    | - 7 🛛      |
|---------------------------------------------|----------------------------------------------------------------------------------------------------|------------|
| Ele Edit View Favorites                     | Iools Help                                                                                                    |            |
| 🌀 Back 🝷 🕥 🕤 🔀 🕻                            | 🗟 🏠 🔎 Search 👷 Favorites 🤣 🔗 - 🖕 💦 🥽 💭 🛄 🎇 🚳                                                                                                    |            |
| Address 🖉 http://192.168.1.1/               |                                                                                                    | Go Links » |
| Google                                      | 🔍 🔮 Search + 🖗 🧭 🗧 🏈 💠 🖉 🗧 🔍 Sidewiki + 🖤 Check + 🐻 Translate + 🦖 AutoFill + 🔨 + 💋                                                                                       | n - 🌪 -    |
| CADDON<br>Extending Rexibilities for people | PPP Username and Password                                                                                                    |            |
|                                             | PPP usually requires that you have a user name and password to establish your connection. In the boxes below, enter the user name and password that your ISP has provide | ed         |
| Device Info                                 | to you.                                                                                                    |            |
| Advanced Setup                              | PPP Username;                                                                                                    |            |
| LAN                                         | PPP Password:                                                                                                    |            |
| NAT                                         | Authentication Method: AUTO                                                                                                    |            |
| Security                                    |                                                                                                    |            |
| Quality of Service                          | MTU[1-65535]: 1492                                                                                                    |            |
| Routing                                     | ✓ Enable NAT                                                                                                    |            |
| DSL                                         | Enable Fullcone NAT                                                                                                    |            |
| Upnp                                        |                                                                                                    |            |
| Dns Proxy                                   |                                                                                                    |            |
| LAN Ports                                   | Dial on demand (with idle timeout timer)                                                                                                    |            |
| IPSec                                       | PPP IP extension                                                                                                    |            |
| Certificate                                 | Use Static IPv4 Address                                                                                                    |            |
| FTP configure<br>Wireless                   | Enable PPP Debug Mode                                                                                                    |            |
| Diagnostics                                 |                                                                                                    |            |
| Management                                  | IGMP Multicast                                                                                                    |            |
|                                             | Enable IGMP Multicast                                                                                                    |            |
|                                             | Bac] Next                                                                                                    |            |
| Done                                        | 🔮 Internet                                                                                                    |            |

## Step 8: Click on "Next" to continue.

|                                 | ontinde.                                                                               |                     |
|---------------------------------|----------------------------------------------------------------------------------------|---------------------|
| DSL Router - Microsoft I        | nternet Explorer                                                                       |                     |
| <u>File Edit View Favorites</u> | <u>Iools</u> Help                                                                      | <u>at</u>           |
| 🚱 Back 🝷 🕥 🐇 💌                  | 📓 🏠 🔎 Search 🤺 Favorites  🔗 🥪 🎧 🥽 🔜 🛄 🎇 🧠 🐍                                            |                     |
| Address 🛃 http://192.168.1.1/   |                                                                                        | Go Links 🎽          |
| Google                          | 🔍 🚼 Search + 🖗 Ø 🧔 + Ø 🦣 + 📓 + 🔲 Sidewiki + 🦃 Check + 👪 Translate + 🍗 AutoFill + 🔨 + 🌽 | 🔦 🔻 🔵 Sign In 👻 🛖 👻 |
|                                 | Routing Default Gateway                                                                |                     |
|                                 |                                                                                        |                     |
| Device Info<br>Advanced Seture  | Select a preferred wan interface as the system default gateway.                        |                     |
| WAN Service                     | Selected WAN Interface pppoa_0_0_38/pppoa0 🛩                                           |                     |
| LAN                             |                                                                                        |                     |
| NAT<br>Security                 |                                                                                        |                     |
| Quality of Service              |                                                                                        |                     |
| Routing                         |                                                                                        |                     |
| DSL                             |                                                                                        |                     |
| Upnp                            | Back Next                                                                              |                     |
| Dns Proxy<br>Interface Grouping |                                                                                        |                     |
| LAN Ports                       |                                                                                        |                     |
| IPSec<br>Certificate            |                                                                                        |                     |
| FTP configure                   |                                                                                        |                     |
| Wireless                        |                                                                                        |                     |
| Diagnostics<br>Management       |                                                                                        |                     |
| 3                               |                                                                                        |                     |
|                                 |                                                                                        |                     |
|                                 |                                                                                        |                     |
|                                 |                                                                                        |                     |
|                                 |                                                                                        |                     |
|                                 |                                                                                        |                     |
|                                 |                                                                                        |                     |
|                                 |                                                                                        |                     |
|                                 |                                                                                        |                     |
|                                 |                                                                                        |                     |
| Done                            |                                                                                        | 🍘 Internet          |

Step 8: Click on "Next" to continue.

| 🗿 DSL Router - Microsoft I                                                                                                    | nternet Explorer                                                                                                    | - 7 🛛                 |  |  |  |  |
|----------------------------------------------------------------------------------------------------|----------------------------------------------------------------------------------------------------|-----------------------|--|--|--|--|
| <u>File E</u> dit <u>V</u> iew F <u>a</u> vorites                                                                                                    | Ele Edit View Fgvorites Iools Help                                                                                                    |                       |  |  |  |  |
| 🔇 Back 🔹 🐑 🛛 💌                                                                                                    | 🗟 🏠 🔎 Search 🧙 Favorites 🛷 🔗 🎭 🎧 🖂 📙 🋍 🥥 🆓                                                                                                    |                       |  |  |  |  |
| Address 🛃 http://192.168.1.1                                                                                                    | 1                                                                                                    | 💌 🔁 Go 🛛 Links 🌺      |  |  |  |  |
| Google                                                                                                    | 🚽 🛃 Search 🔹 🖉 🧔 🔹 🥥 🖶 🛛 🧕 💭 Sidewiki 🗧 🥙 Check 🔹 👪 Translate 📲 AutoFill 🕫 🔨 🖌                                                                                                    | 🔌 • 🔵 Sign In • 🛛 🚔 • |  |  |  |  |
| Device Info<br>Advanced Setup<br>WAN Service<br>LAN<br>NAT<br>Security<br>Quality of Service<br>Routing<br>DNS<br>DSL<br>Upp<br>Dns Proxy<br>Interface Grouping<br>LAN Ports<br>IPSec<br>Certificate<br>FTP configure<br>Wireless<br>Diagnostics<br>Management | Description of the two selected WAN interface Contrast to CNS server IP addresses. If only a single PVC with PoA or static MER protocol is configured, you must enter static DNS server IP addresses. Contrast the CNS info form a WAN interface: With Interface selected: <a href="mailto:ippagl_g38ppgogl_ga">ippagl_g38ppgogl_ga</a> Contrast the ONS info server: Contrast to DNS server: Contrast to DNS server: Contrast to DNS server: Contrast to DNS server: Contrast to DNS server: Contrast to DNS server: | Internet              |  |  |  |  |

### Step 9: Click on "Save/Apply" to continue.

| a DSL Router - Microsoft In   |                                                                                                    |                            |                                                    |  |              |  |  |
|-------------------------------|----------------------------------------------------------------------------------------------------|----------------------------|----------------------------------------------------|--|--------------|--|--|
| Ele Edit View Eavorites       | Tools Help                                                                                                    |                            |                                                    |  |              |  |  |
| G Back + 🕥 - 💌                | C Back + C - R C A C D Search → Favorites C C C + R C R C R C R C R C R C R C R C                                                                                                    |                            |                                                    |  |              |  |  |
| Address Abtrol/102 169 1 1/   |                                                                                                    |                            |                                                    |  | V No Linke » |  |  |
| Coords                        | and the second second s | . 🧑 🗛 🛛 🖏 🗆 🗤              | and a MS charles in Translate a St Asserting 🔗 a 🦂 |  |              |  |  |
|                               |                                                                                                    | 9 <b>1</b> 8 4             |                                                    |  |              |  |  |
|                               | WAN Setup - Summa                                                                                                    | ary                        |                                                    |  |              |  |  |
|                               | Make sure that the set                                                                                                    | tings below match the set  | ttings provided by your ISP.                       |  |              |  |  |
| Device Info                   | PORT / VPI / VCI:                                                                                                    | 0/0/38                     |                                                    |  |              |  |  |
| WAN Service                   | Connection Type:                                                                                                    | PPPnA                      |                                                    |  |              |  |  |
| LAN                           | Service Name:                                                                                                    | pppoa 0 0 38               |                                                    |  |              |  |  |
| NAT                           | Service Category:                                                                                                    | UBR                        |                                                    |  |              |  |  |
| Security<br>Duality of Comica | IP Address:                                                                                                    | Automatically Assigned     |                                                    |  |              |  |  |
| Routing                       | Service State:                                                                                                    | Enabled                    |                                                    |  |              |  |  |
| DNS                           | NAT:                                                                                                    | Enabled                    |                                                    |  |              |  |  |
| DSL                           | Full Cone NAT:                                                                                                    | Disabled                   |                                                    |  |              |  |  |
| Upnp<br>Dec Provi             | Firewall:                                                                                                    | Enabled                    |                                                    |  |              |  |  |
| Interface Grouping            | IGMP Multicast:                                                                                                    | Disabled                   |                                                    |  |              |  |  |
| LAN Ports                     | Quality Of Service:                                                                                                    | Disabled                   |                                                    |  |              |  |  |
| IPSec                         | Click "Save/Apply" to b                                                                                                    | ave this interface to he e | ffective. Click "Back" to make any modifications   |  |              |  |  |
| Certificate                   | Click: "save/Apply" to have this interface to be effective. Click: "sack" to make any nodifications.<br>Back Save/Apply                                                                                                    |                            |                                                    |  |              |  |  |
| Wireless                      |                                                                                                    |                            |                                                    |  |              |  |  |
| Diagnostics                   |                                                                                                    |                            |                                                    |  |              |  |  |
| Management                    |                                                                                                    |                            |                                                    |  |              |  |  |
|                               |                                                                                                    |                            |                                                    |  |              |  |  |
|                               |                                                                                                    |                            |                                                    |  |              |  |  |
|                               |                                                                                                    |                            |                                                    |  |              |  |  |
|                               |                                                                                                    |                            |                                                    |  |              |  |  |
|                               |                                                                                                    |                            |                                                    |  |              |  |  |
|                               |                                                                                                    |                            |                                                    |  |              |  |  |
|                               |                                                                                                    |                            |                                                    |  |              |  |  |
|                               |                                                                                                    |                            |                                                    |  |              |  |  |
|                               |                                                                                                    |                            |                                                    |  |              |  |  |
|                               |                                                                                                    |                            |                                                    |  |              |  |  |
| Done                          |                                                                                                    |                            |                                                    |  | Internet     |  |  |

Step10: To check connection, click on Device Info->"WAN", you will see status show "Connected" and your IPv4 Address.

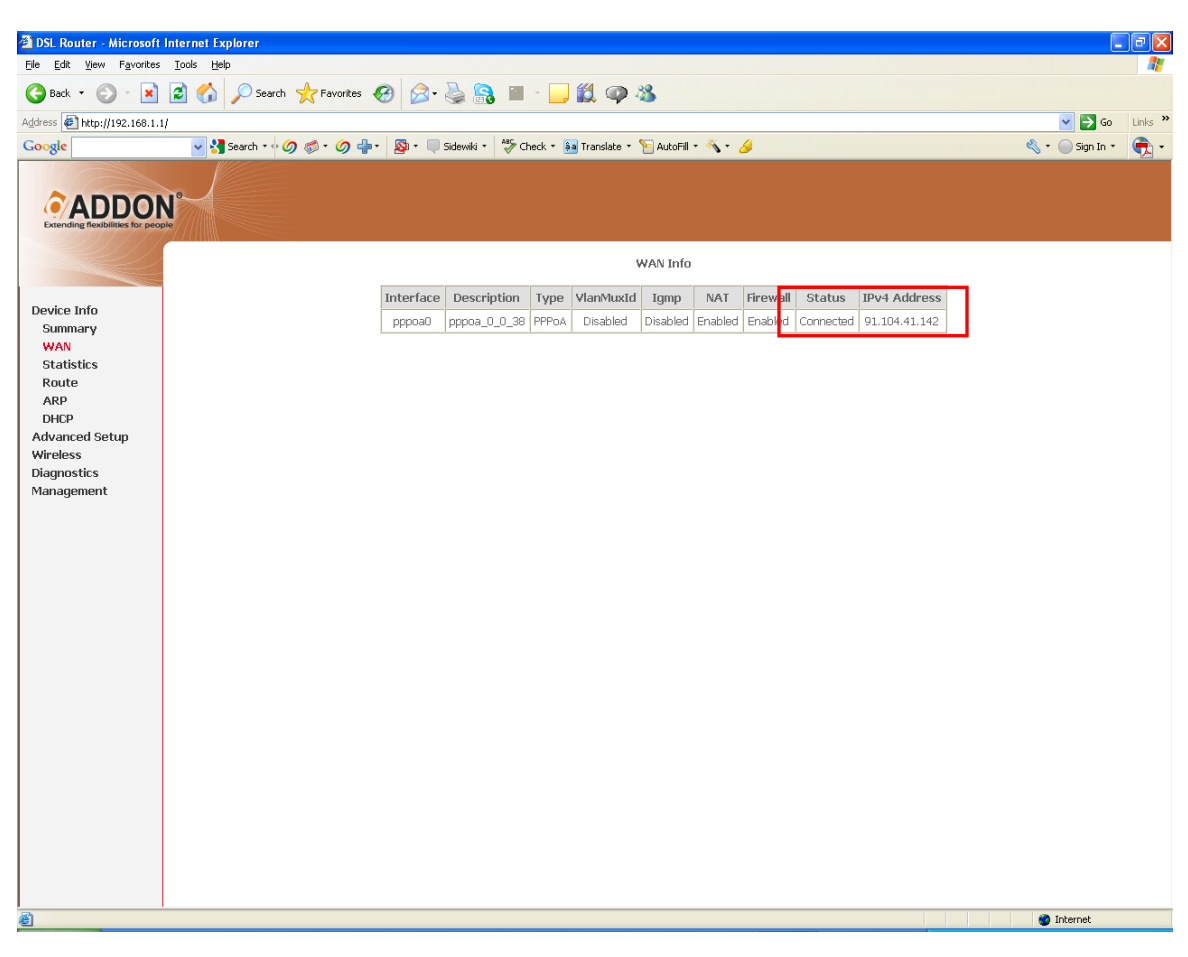

## 3. Connect your wireless PC/laptop to ADD-NWAR3650

#### - For Windows Vista:

Connect to a network

Turn on activity animation

Turn off notification of new networks

- 1. Right click on "Connection" in the system tray.
- 2. Select "Connect to a network", all available networks will be shown in the list.
- 3. Select "ADD-NWAR3650" and click on "Connect", as shown in fig. 7.
- 4. Please enter network key when you see fig. 8 and click on "Connect".

| Diagnose and repair                                               |                |                                                                                              |
|-------------------------------------------------------------------|----------------|----------------------------------------------------------------------------------------------|
| Network and Sharing Center                                        |                |                                                                                              |
| Fig.6                                                             |                |                                                                                              |
|                                                                   |                |                                                                                              |
| Connect to a network                                              | 15             | Some to a network                                                                            |
| Select a network to connect to                                    |                | Type the network security key or passphrase for ADD-NWAR3650                                 |
| Show All                                                          | <b>69</b>      | The person who setup the network can give you the key or passphrase.                         |
| ADD-NWAR3650 Security-enabled network                             | littee         | Security key or passphrase:                                                                  |
| ADDON GWAR3000 Security-enabled network                           | lltr.          | ]<br>Display characters                                                                      |
| Set up a connection or network<br>Open Network and Sharing Center |                | if you have a <u>USE flash drive</u> with network settings for ADD-NWAR3650 , insert it now. |
|                                                                   | Connect Concel | Connect Cancel                                                                               |
| Fig 7                                                             |                | Fig 9                                                                                        |

Fig.7

Fig.8

## For any further information on ADDON NWAR3650, please refer to your user's manual in the CD.

Please note:

According to IEEE industrial standard, the connection speed will be up to 54Mbps using WEP and TKIP encryption in 11n mode. To maximize your connection speed in 11n mode, we recommend the customers to use WPA/WPA2 with AES encryption for your wireless connection.